## Create a 7Ex USB-installer using 7E-1.XX.imz file

- 1. Download and install the USB Image Tool to your PC
- 2. Download the 7E-1.XX.imz image file to your PC
- 3. Insert a USB thumb drive into your PC
- 4. Launch the USB Image tool

- 5. On the Options tab, check the following options:
  - Truncate oversize images in device mode
  - Show completion messages after operation
  - Show non-removable devices (USB hard disk drives)

6. Click on the USB drive in the left Device Mode window to highlight the various options on the Device tab.

- 7. Press the *Restore* button and use the dialog box to select the previously downloaded 7E-1.XX.imz file. Then, press *Open*.
- Press *Yes* when prompted "Do you want to restore image..."
   Restoring % is indicated in the lower left-corner of the window
- Restoring % is indicated in the lower left-corner of the window.
   After completion, press *OK* when prompted "Restore of device
- finished successfully!". The USB drive window will be opened. Close and remove the USB drive from the PC.

Update edger:

- 1. Plug the USB thumb drive into the 7E / 7Ex, and turn on the power.
- 2. Follow the menu instructions to update the unit.

| Device Mode | <ul> <li>Device Favorites Options Debug</li> </ul> | Info |  |
|-------------|----------------------------------------------------|------|--|
|             | Device                                             |      |  |
| -           | Name                                               |      |  |
| SanDisk     | Number                                             |      |  |
| Cruzer Edge | Identifier                                         |      |  |
| (D:\)       | Hardware ID                                        |      |  |
|             | Path                                               |      |  |
|             | Serial                                             |      |  |
|             | Location                                           |      |  |
|             | Size                                               |      |  |
|             | Volume                                             |      |  |
|             | Path                                               |      |  |
|             | Name                                               |      |  |
|             | File system                                        |      |  |
|             | Serial                                             |      |  |
|             | Size                                               |      |  |
|             | Free                                               |      |  |
|             |                                                    |      |  |
|             |                                                    |      |  |
|             |                                                    |      |  |

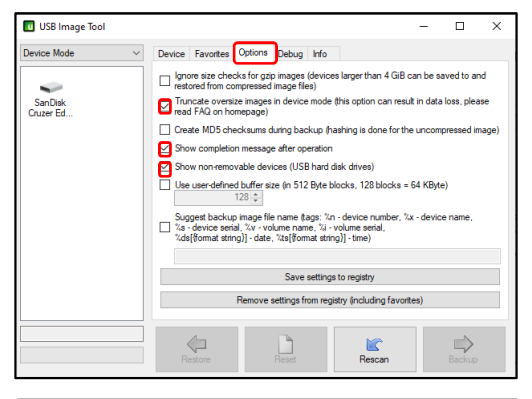

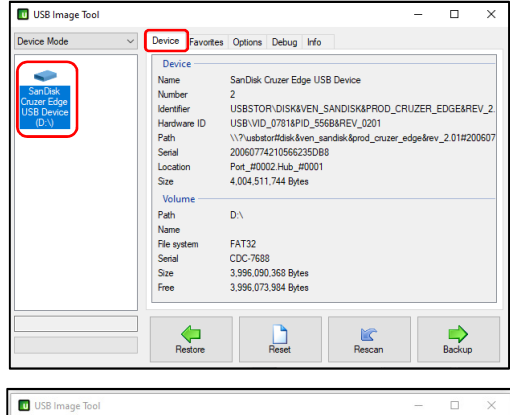

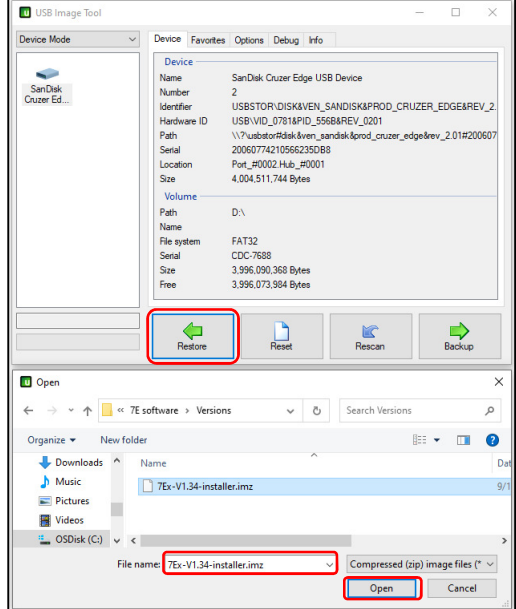